# LexisNexis : procédure d'intégration dans Cegid Loop

**LexisNexis** est le nouveau partenaire de Cegid Loop ; **Lexis PolyActe** (LPA) et Lexis **PolyOffice** (LPO) sont leurs logiciels de gestion des missions juridiques en direction des cabinets d'experts comptables pour leurs clients.

Tous les utilisateurs ayant souscrit l'offre LexisNexis auront la possibilité de produire des documents juridiques (constitution de sociétés, gestion des AG, conseil juridique, etc.) dans LPA/LPO, qui seront transmis par mail dans la GED Teams de Cegid Loop.

# **1. ACTIVATION DE LEXISNEXIS POUR LE DOMAINE**

- 1. Depuis la vue Cabinet, rendez-vous sur Configuration > Loop Hub
- 2. Depuis l'onglet **"Applications**", vous devez activer l'application LexisNexis. Pour cela, cliquez sur le l'icône **"+"**, à droite de l'interface.

| 🖪 Loop Hub                                                   |                                      |              |         | × |
|--------------------------------------------------------------|--------------------------------------|--------------|---------|---|
| Applications                                                 |                                      |              |         |   |
|                                                              | Gestion des applications pour le dor | naine CABINI | ETTEST  |   |
| Libellé                                                      | Туре                                 | Défaut       | API Key | Î |
| Cegid Flow                                                   | Cegid                                |              |         |   |
| Collaboratif TPE - Offre Co-production                       | Cegid                                |              |         |   |
| Collaboratif TPE - Offre Co-production - Facturation directe | Cegid                                |              |         |   |
| Collaboratif TPE - Offre Consultation                        | Cegid                                |              |         |   |
| Collaboratif TPE - Offre Start                               | Cegid                                |              |         |   |

3. Dans le champ " **Type** ", sélectionnez **Partenaire** et dans le champ " **Application** ", sélectionnez **LexisNexis - Gestion juridique**.

Un nouveau champ apparaît (indication sous le champ : **Description /Lexis PolyActe...** ), vous devez indiquer le nom de domaine LexisNexis lié à votre domaine.

Enfin, cliquez sur le bouton SUIVANT .

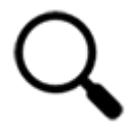

Pour que votre paramétrage soit correct, vous devez supprimer le "@" qui précède le nom de domaine LexisNexis lié à votre domaine.

| Définition de l'application                                                                                                | Sélection des dossiers client                                                    | Récapitulatif                                |
|----------------------------------------------------------------------------------------------------|----------------------------------------------------------------------------------|----------------------------------------------|
| Гуре*                                                                                                    |                                                                                  |                                              |
| Partenaire                                                                                                    |                                                                                  |                                              |
| Application *                                                                                                    |                                                                                  |                                              |
| LexisNexis – Gestion juridique                                                                                             |                                                                                  |                                              |
|                                                                                                    |                                                                                  |                                              |
| Domaine123                                                                                                    |                                                                                  | ~                                            |
| Domaine123                                                                                                    |                                                                                  | ~                                            |
| Domaine123<br>Description<br>Lexis PolyActe®, logiciel de secrétariat<br>sociétés à la gestion des AG, en passa            | juridique, permet de gérer l'activité juridiqu<br>nt par du conseil juridique.   | •<br>e de vos clients de la constitution des |
| Domaine123<br><sup>Description</sup><br>Lexis PolyActe®, logiciel de secrétariat<br>sociétés à la gestion des AG, en passa | juridique, permet de gérer l'activité juridiqu<br>nt par du conseil juridique.   | e de vos clients de la constitution des      |
| Domaine123<br><sup>Description</sup><br>Lexis PolyActe®, logiciel de secrétariat<br>sociétés à la gestion des AG, en passa | : juridique, permet de gérer l'activité juridiqu<br>nt par du conseil juridique. | e de vos clients de la constitution des      |
| Domaine123<br>Description<br>Lexis PolyActe®, logiciel de secrétariat<br>sociétés à la gestion des AG, en passa<br>API Key | : juridique, permet de gérer l'activité juridiqu<br>nt par du conseil juridique. | e de vos clients de la constitution des      |
| Domaine123<br>Description<br>Lexis PolyActe®, logiciel de secrétariat<br>sociétés à la gestion des AG, en passa<br>API Key | juridique, permet de gérer l'activité juridiqu<br>nt par du conseil juridique.   | e de vos clients de la constitution des      |

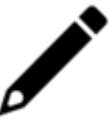

La procédure complète est disponible depuis la fiche technique "Mettre en place des applications collaboratives et les associer aux dossiers clients".

# 2. ACTIVATION DE LEXISNEXIS POUR LE DOSSIER

Uniquement pour les profils 5 et supérieurs.

L'activation pour l'ensemble des dossiers peut se réaliser en une seule fois (procédure complète point précédent) ou unitairement (pour les nouveaux dossiers, notamment), grâce à la procédure suivante.

1. Depuis la **vue Portefeuille**, déterminez **le dossier** pour lequel vous souhaitez activer LexisNexis, puis cliquez sur les **trois points verticaux** sur la droite de l'écran.

| ≡    | ceç | <b>jid</b> Lo                         | оор           |                           |                    |           |        |               |                |         | ?        | <b>99</b>  | Ĩ   | *        | AA         |
|------|-----|---------------------------------------|---------------|---------------------------|--------------------|-----------|--------|---------------|----------------|---------|----------|------------|-----|----------|------------|
| •    | м   | Mon portefeuille Ma liste d'activités |               |                           |                    |           |        |               |                |         |          |            |     |          |            |
| rên. | +   | Autres do                             | ossiers 📄 🗎   | Supprimer du portefeuille | 🖉 Modifier les dro | oits 🕒    | Ouvrir | Filtrer le po | ortefeui Q     | Dossier | s modèle | s <b>2</b> | Sau | regarder | les colonn |
| Lø   |     | Cabi                                  | Code dossier  | Nom 1                     |                    | Statut    |        |               | Statut Teams   |         | Stat     | ut TDFC    |     |          |            |
|      |     |                                       | <u>000740</u> | 000740 TEST TEAM 3        |                    | Opération | nel    |               | Opérationnel   |         |          |            |     |          | <b>^</b>   |
|      |     | Ð.                                    | 1999dossie    | 1999dossiermigration      |                    | Opération | nel    |               | Opérationnel   |         |          |            |     |          | 1          |
| =:   |     |                                       | 624043DADS    | 624043DADS                |                    | Opération | nel    |               | A préparer     |         |          |            |     |          |            |
| Ð    |     |                                       | DossierLink   | 70CLEAN                   |                    | Opération | nel    |               | Opérationnel   |         |          |            |     |          |            |
|      |     | P.                                    | AXEPARTN01    | AXEPARTN000014            |                    | Opération | nel    |               | Teams en errei | ur      |          |            |     |          |            |
| \$   |     | Ð                                     | CHRISTELR     | CHRISTEL                  |                    | Opération | nel    |               | Opérationnel   |         |          |            |     |          |            |
|      |     | P.                                    | COLLABAR      | COLLABARNAUD              |                    | Opération | nel    |               | A préparer     |         |          |            |     |          |            |

2. Dans la fenêtre **Applications**, cochez l'application **LexisNexis-Gestion juridique**, puis cliquez sur le bouton **VALIDER**.

| Ap | plicati | ons                                                                                                    | ×   |
|----|---------|----------------------------------------------------------------------------------------------------|-----|
|    | Tout se | électionner                                                                                                    |     |
| L  |         |                                                                                                    |     |
|    | cegid   | CEGID LOOP - Offre Start<br>L'utilisateur TPE peut consulter la GED, déposer des pièces et accéder à l'application<br>mobile.<br>Il ne veut pas participer à la tenue de sa comptabilité, seuls les KPIs l'intéressent.                |     |
|    | cegid   | Cegid Loop - Accès CAC                                                                                                    |     |
|    | cegid   | <b>Cegid Flow</b><br>Donnez accès à vos clients à Cegid Flow, l'application mobile pour le suivi quotidien de la situation financière de leur entreprise                                                                               |     |
|    | Lexis   | LexisNexis – Gestion juridique<br>Lexis PolyActe®, logiciel de secrétariat juridique, permet de gérer l'activité juridique de vos clients<br>de la constitution des sociétés à la gestion des AG, en passant par du conseil juridique. |     |
|    |         | ANNULER                                                                                                    | DER |

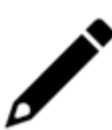

Seuls l'administrateur (profils 5.0 et supérieurs), le groupe LOOP-GESTION-DES-DROITS, le maître du dossier ou l'engagement manager du dossier peuvent effectuer cette opération.

### **3. ONBOARDING DES UTILISATEURS**

- Tous les collaborateurs doivent être créés dans LPA/LPO avant la procédure d'initialisation.
- L'onboarding automatique des utilisateurs ne pourra pas se réaliser à posteriori de la procédure d'initialisation.
- Pour les utilisateurs ultérieurs, il faudra réaliser cet onboarding manuellement côté LPA/LPO.
- Avant d'enclencher la procédure d'initialisation de LexisNexis pour le dossier, chaque collaborateur devant utiliser LPA/LPO doit impérativement vérifier que le dossier concerné est bien dans son portefeuille.

#### Pour cela :

Depuis la vue **Portefeuille**, vérifiez que le dossier est bien présent pour chaque collaborateur souhaitant travailler sur LPA/LPO. Si ce n'est pas le cas, consultez l'article d'assistance dédié, vous permettant de le faire.

Ainsi, le maître du dossier, l'engagement manager du dossier (s'ils sont distincts) et toutes les personnes ayant ce dossier dans leur portefeuille

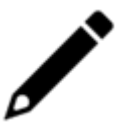

pourront accéder automatiquement à LPA/LPO, y produire les documents juridiques nécessaires et les récupérer dans la GED Teams.

# 4. INITIALISATION DE LEXISNEXIS POUR LE DOSSIER

1. Depuis l'environnement **Collaborateur**, cliquez sur votre dossier pour accéder au dashboard, puis rendez-vous sur le **widget LexisNexis**.

Cliquez sur le bouton Initialiser.

| Gestion Juridique                        |             | ٥ |
|------------------------------------------|-------------|---|
| Statut du dossier: <b>Non initialisé</b> | Initialiser |   |
|                                          |             |   |

2. Certaines erreurs peuvent potentiellement apparaître (essentiellement liées au paramétrage du dossier) à cet endroit de la procédure.

**Un message s'affiche alors**, qualifiant précisément l'erreur rencontrée et vous indiquant à chaque fois la marche à suivre. Lorsque l'erreur indiquée est corrigée, cliquez à nouveau sur le bouton **Initialiser**.

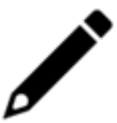

L'ensemble des messages d'erreur est disponible depuis un article d'assistance dédié.

3. Lorsque l'initialisation est complétée, un **message de validation** s'affiche dans le **widget LexisNexis**.

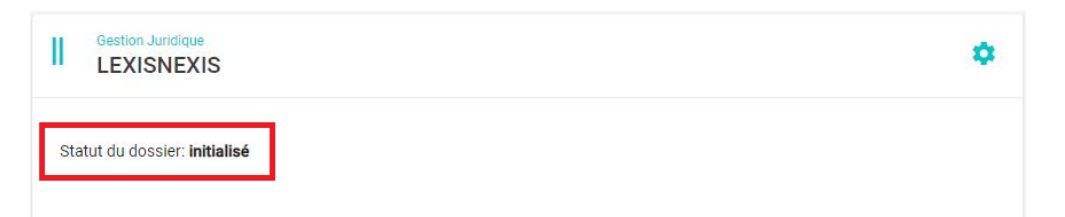

### 5. RÉCUPÉRATION DES DOCUMENTS LPA/LPO DANS LA GED TEAMS DE CEGID LOOP

L'initialisation de LexisNexis pour un dossier crée une **passerelle depuis LPA/LPO vers** Cegid Loop.

Ainsi, dans la vie du dossier, l'utilisateur produira des **documents juridiques** dans LPA/LPO, eux-mêmes envoyés par e-mail et **disponibles dans la GED Teams**.

Les dossiers concernés doivent donc être impérativement migrés vers Teams.

L'ensemble des contributeurs doit être enregistré dans LPA/LPO.

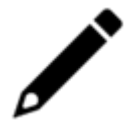

Les documents produits dans LPA/LPO seront envoyés vers des répertoires Teams spécifiques :

- Juridique,
- Procès-verbaux des assemblées (AGO-AGE),
- Procès-verbaux du conseil d'administration.

Ces répertoires sont disponibles depuis **Documents > Général** (onglet **Fichiers**) **> Juridique**.

|                     | Microsoft Teams                   |   | Q. Rechercher                                                                                  |                |                                     |  |  |  |
|---------------------|-----------------------------------|---|------------------------------------------------------------------------------------------------|----------------|-------------------------------------|--|--|--|
| Activité            | Équipes                           | Ŧ | Général Publications Fichiers Wiki +                                                           |                |                                     |  |  |  |
| (=)<br>Conversation | Vos équipes                       |   | + Nouveau 🗸 👌 Charger 🗸 🖓 Synchroniser 🐵 Copier le lien 🛓 Télécharger 🚯 Ouvrir dans SharePoint |                |                                     |  |  |  |
| <b>É</b> quipes     | LexisChristel5 - LexisChristel5   |   | Documents > General > Juridique > Procès verbaux des assemblées (AGO-AGE)                      |                |                                     |  |  |  |
| S<br>Appels         | Cabinet<br>Social                 |   | Nom  Nom  Nom  Nom  Nom  Nom  Nom  Nom                                                         | Modifié ∽      | Modifié par ~<br>Application ShareP |  |  |  |
| Fichiers            | Lexischristel10 - Lexischristel10 |   | Doc_dossier_lexischristel_5-PV-AG.pdf                                                          | 30 août        | Application ShareP                  |  |  |  |
|                     | Cabinet<br>Social                 |   | TEST_Passerelle_LOOP_PV_AG.pdf                                                                 | II y a 4 jours | Application ShareP                  |  |  |  |

L'utilisateur pourra ensuite réorganiser ces répertoires en fonction de ses besoins.